# Практическая работа № 7

*Тема*: Создание и форматирование таблиц в документе MS Word. Цель: Изучение технологии создания и форматирования таблиц в MS Word. Оборудование: ПК, MS Word 2007.

- 1. Изучить основные сведения.
- Выполнить задание №1. 2.
- 3. Ответить на контрольные вопросы.
- 4. Выполнить задание №2.

### Ход работы.

#### Основные сведения.

Таблицы являются очень мощным инструментом форматирования. При помощи таблиц странице документа можно придать любой вид. Зачастую для решения поставленной задачи использование таблиц является наиболее приемлемым (а иногда единственно возможным) вариантом.

#### Создание таблицы в Word 2007 Любая таблица состоит из строк и столбцов. Их пересечение образуют ячейки 교 태 다 🔉 таблицы. Для вставки таблицы служит кнопка "Таблицы", расположенная на панели "Таблицы" лента "Вставка". При нажатии на эту кнопку можно в интерактивном аблицы режиме выбрать необходимое количество строк и столбцов для блицыявлян Ветаяна таблицы окумента мож будущей таблицы. пользовани иантом. Если таблица очень большая и количество предлагаемых ячеек Вставить табл баятаблиц недостаточно, нужно воспользоваться опцией "Вставить таблицу" 1 Нарисовать таблиц и в появившемся окне задать необходимое количество строк и -<u>Т</u>аблица Excel m столбцов. Экспресс-табл

| Число стольцов:   | 5                                                                                                    | Ψ.     |
|-------------------|----------------------------------------------------------------------------------------------------|--------|
| Число строк:      | 2                                                                                                    | **     |
| Автоподбор ширины | стопбцов                                                                                                    |        |
| • постоднная:     | Авто                                                                                                    | **     |
| О по содержином   | 1                                                                                                    |        |
| О по ширине дкна  |                                                                                                    |        |
|                   | e<br>Andre en antre en antre en antre en antre en antre en antre en antre en antre en antre en antre en antre en a | 200    |
|                   |                                                                                                    |        |
| По унолчанию дл   | и новых таб                                                                                                    | INPIU. |

Главная

Выделить столбец

Выделить строку

Выделить таблицу

🔓 Выделить т Выделить ячейку

Встави

После того как таблица вставлена в окне текстового редактора появляется контекстный инструмент "Работа с таблицами", содержащий две ленты: "Конструктор" и "Макет".

| Сп 4 9 - 0 - Иногда с                                                                                  | nyuaerca racdocx - Microsoft Word  | Работа с таблицами | - T X                                                         |
|----------------------------------------------------------------------------------------------------|------------------------------------|--------------------|---------------------------------------------------------------|
| Главная Вставка Разметка страницы                                                                      | Ссылки Рассылки Рецензирование Вид | Конструктор Макет  | ý.                                                            |
| Строка заголовка     О Первый столбец     Строка итогов     Последний столбец     Черсдиошиеся столбци |                                    | Далиека т          | 0,5 пт Нарисовать Ластик.<br>∠ Црет пера * Тарисовать Ластик. |
| Параметры стилей таблиц                                                                                | Стыли так                          | блиц               | Нарисовать границы                                            |

#### Форматирование текста в таблице

Перед тем как форматировать текст в ячейках таблицы, их надо предварительно выделить.

• Для выделения всей таблицы необходимо нажать на перекрестие, расположенное у верхнего левого угла таблицы.

• Для выделения строки необходимо сделать щелчок в поле документа, расположенного левее выделяемой строки.

• Для выделения столбца необходимо щелкнуть у верхней границы выделяемого столбца (при этом курсор приобретает вид жирного указателя). - U · U =

• Выделить несколько соседних ячеек можно протяжкой мыши при нажатой клавише Shift.

• Выделять ячейки в произвольном порядке можно протяжкой мыши при нажатой клавише Ctrl.

Кроме того, можно воспользоваться кнопкой "Выделить", расположенной на ленте "Макет" контекстного инструмента "Работа с таблицами".

Само же форматирование текста в выделенных ячейках таблицы ничем не отличается от форматирования обычного текста документа.

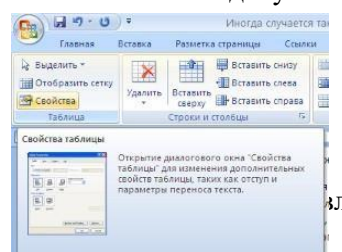

Тонкие настройки таблицы (параметры строк, столбцов, ячеек) можно произвести в окне "Свойства таблицы", которое открывается кнопкой "Свойства" на панели "Таблица".

расположены на панели "Стили таблиц".

Панель "Параметры стилей таблиц" позволяет устанавливать дополнительные параметры форматирования в дополнение к уже готовым стилям.

| Ga                 | 9-0                                               | ) Ŧ       | Иногда с                                                    | учается так.docx - Microsoft Word |          |           | Работа    | Работа с таблицами |        |       |       |                     |
|--------------------|---------------------------------------------------|-----------|-------------------------------------------------------------|-----------------------------------|----------|-----------|-----------|--------------------|--------|-------|-------|---------------------|
| -                  | Главная                                           | Вставка   | Разметка страницы                                           | Ссылки                            | Рассылки | Рецензиро | вание Ви, | ц Конст            | руктор | Maker |       |                     |
| ▼ C<br>C<br>V<br>4 | рока заголовка<br>грока итогов<br>гредующиеся стр | оки 🖭     | Первый столбец<br>Последний столбец<br>Чередующиеся столбцы |                                   |          |           |           |                    |        |       | 1 1 1 | Заливка * Браницы * |
|                    | Параме                                            | тры стили | ей таблиц                                                   |                                   |          |           | Стил      | и таблиц           |        |       |       |                     |

Для настроек границ таблицы служит кнопка "Границы". Из ее контекстного меню можно выбрать различные типы границ. Рядом с ней расположена кнопка "Заливка".

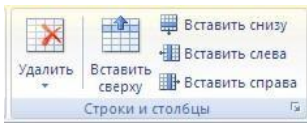

Для вставки и удаления элементов таблицы предназначены инструменты панели "Строки и столбцы" контекстной ленты "Макет".

Вопрос построения сложных таблиц затрагивался на предыдущем занятии. Мы рассматривали вариант "рисования" таблицы. Существует еще один способ достичь того же результата - воспользоваться инструментами панели "Объединить".

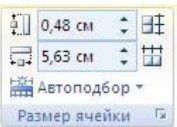

Инструменты панели **"Размер ячейки"** позволяют произвести точные настройки размеров для любой ячейки таблицы.

Инструменты панели "Выравнивание" предназначены для выравнивания текста в ячейках, задания его направления и установки полей в ячейках.

| EBB | A=                 | (FT)        |
|-----|--------------------|-------------|
|     | =                  |             |
|     | Направление текста | Поля ячейки |
| B   | ыравнивание        |             |

объединить ячейки

Объединить

Разбить ячейки

Разбить таблицу

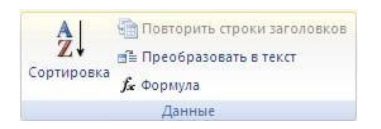

Иногда таблица может не умещаться целиком на одну страницу. В этом случае принято на каждой новой странице повторять "шапку" таблицы. Для этого надо выделить строку (строки) таблицы, которые будут выступать в качестве заголовка. Затем нажать кнопку "Повторить строки заголовков" на панели "Данные".

## Сортировка таблицы

Сортировку применяют для упорядочивания данных таблицы.

Установите курсор в том столбце, по которому будет производиться сортировка и нажмите кнопку *"Сортировка"* на панели **"Данные"**.

В появившемся окне *"Сортировка"* при необходимости необходимо ввести дополнительные параметры сортировки.

| Сортировка        |        |         |   | ?                      |
|-------------------|--------|---------|---|------------------------|
| <u>Сначала по</u> |        |         |   |                        |
| столбцан 1        | n Dur: | Текст   | * | 💿 по возрастани        |
|                   | no:    | สรรณสห  | * | О по у <u>б</u> ыванию |
| Затен по          |        |         |   |                        |
|                   | и туп: | Текст   | ~ | 💿 по возрастани        |
|                   | По:    | абзацан | * | О по убыванию          |
| Затен по          |        |         |   |                        |
|                   | THET:  | Texct   |   | 🛞 no nosportore        |
|                   |        | абрацан |   | C no yousanno          |
| Список            |        |         |   |                        |

ПОМНИТЕ! Наиболее часто применяемые команды при работами с ячейками таблицы доступны в контекстном меню ячейки, которое вызывается правым щелчком мыши.

## Задание №1. Создание таблицы.

**1.** <u>На диске X: в папке ПР создайте папку ПР7.</u> Запустите программу MS Word. Сохраните документ под именем ПР7-1.</u>

2. Включите режим показа непечатаемых знаков.

Для включения режима непечатаемых символов на вкладке **Главная** в группе команд **Абзац**→щелкните ЛКМ по кнопке **Отобразить все знаки**.

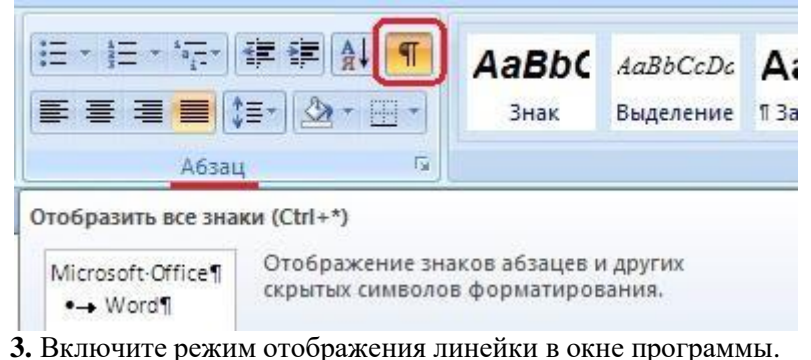

Для включения режима отображения линейки на вкладке **Вид** в группе команд **Показать или скрыть** поставьте галочку в поле команды **Линейка**.

| Ссылки                                                        | Рассылки                                        | Рецензирование                   | Вид                          |
|---------------------------------------------------------------|-------------------------------------------------|----------------------------------|------------------------------|
| <ul> <li>Линейка</li> <li>Сетка</li> <li>Панель со</li> </ul> | С<br>общений                                    | Схема документа<br>Эскизы        | <b>Р</b><br>Масштаб 100%     |
|                                                               | Токазать или                                    | скрыть                           |                              |
| Линейка<br>П Отображен<br>к используют<br>выравнива           | ние линеек, ко<br>гся для измер<br>ния объектов | оторые<br>ения и<br>в документе. | ивания можно<br>выпить размо |

4. Установите формат абзаца: первая строка – отступ 0,5, межстрочный интервал – полуторный.

5. Создайте таблицу 2 х 9.

6. Измените ширину колонок по образцу таблицы 1:

- наведите стрелку мыши на вертикальный разделитель таблицы, при этом стрелка мыши примет вид разделителя;

- нажатием и продвижением разделителя левой кнопкой мыши задайте нужную ширину столбцов таблицы.

| Денежные параметры                        | Сумма, млрд. долл. |
|-------------------------------------------|--------------------|
| Наличные деньги                           | 232                |
| Транзакционные депозиты                   | 563                |
| Взаимные фонды денежного рынка            | 318                |
| Депозитные счета денежного рынка          | 485                |
| Сберегательные вклады                     | 410                |
| Срочные вклады                            | 1143               |
| Однодневные соглашения об обратном выкупе | 64                 |
| Однодневные займы и прочее                | 17                 |
| Итого:                                    | 3232               |

1. Выделите первую строку таблицы (шапку) и задайте тип выравнивания абзаца – по центру.

- 2. Выделите второй столбец таблицы и задайте тип выравнивания абзаца по центру.
- 8. Заполните таблицу, перемещаясь по ней с помощью клавиш [Tab] (вперед), [Shift]-[Tab] (назад).
- 9. Добавьте в таблицу новую строку.
- 10. Подсчитайте Итого с помощью формулы . Для этого установите курсор в ячейку для подсчета, на ленте **Макет** работы с таблицами выберите команду **Формула**, введите формулу =SUM(ABOVE).
- 11. Выделите всю таблицу, для чего щелкните левой кнопкой мыши по крестообразному указателю мыши в левом верхнем углу таблицы за её контуром.
- 12. Сделайте рамку для таблицы по образцу таблицы 1.
- 13. Проведите сортировку (по возрастанию) данных второй колонки таблицы.
- 14. Сохраните файл в папке ПР7 с именем ПР7-1.
- 15. Откройте файл **ПР7-1**.
- 16. Примените любой из понравившихся вам стилей к таблице.
- 17. Сохраните отформатированную таблицу в вашей папке с именем ПР7-2.

Задание №2. Создайте в папке ПР7 новый документ Word, присвоив ему имя ПР7-3. Наберите таблицы по образцу:

| Пата | Товаро | оборот | Drawy     | Секции |       |       | Castan | Илоро  |
|------|--------|--------|-----------|--------|-------|-------|--------|--------|
| дата | План   | Факт   | Быручка   | 1      | 2     | 3     | Cocraв | PHOLO  |
| 1999 | 13 542 | 13 457 | 4 578 632 | 4 562  | 1 547 | 1 247 | 25     | 1 247  |
| 2000 | 16 754 | 15 486 | 5 789 642 | 7 852  | 1 255 | 2 525 | 45     | 1 554  |
| 2001 | 13 648 | 14 345 | 1 257 896 | 1 554  | 1 236 | 6 457 | 76     | 15 577 |

Таблица 1

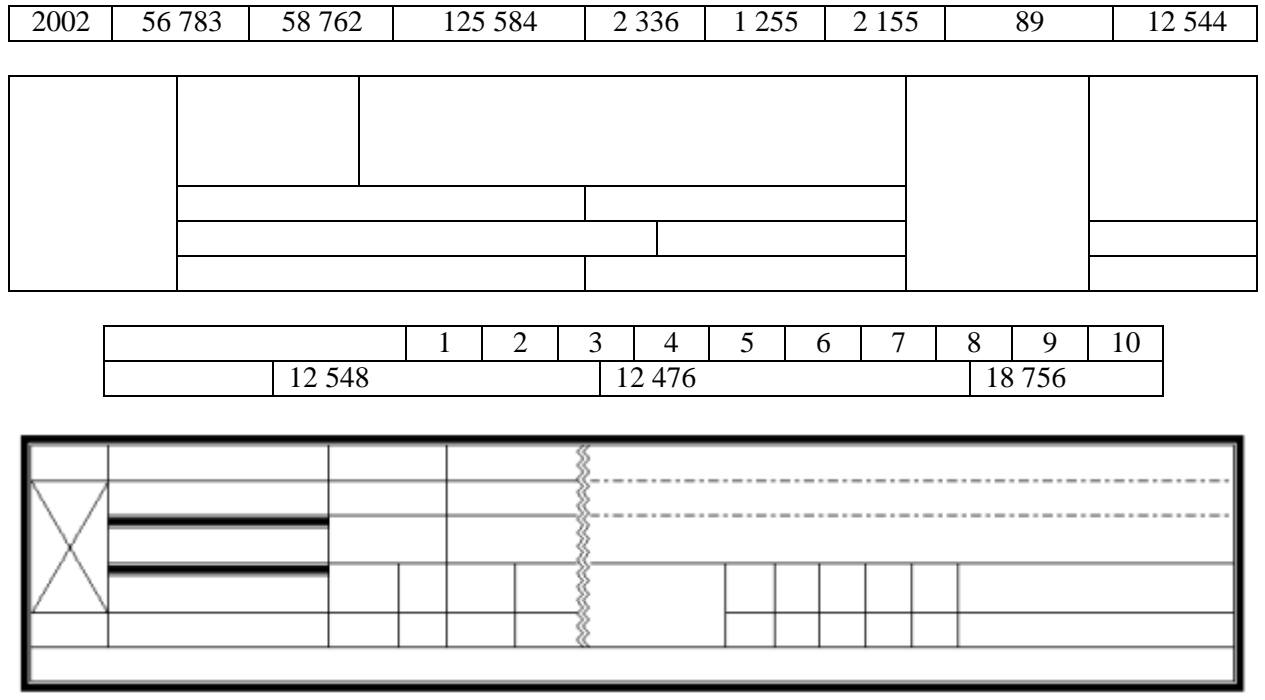

## Сохраните файл с таблицами в папке с именем ПР7

#### Контрольные вопросы

- 1. Как вставить таблицу в документ?
- 2. Как изменить ширину столбца и высоту строки?
- 3. Какие клавиши позволяют перемещать курсор по ячейкам таблицы?
- 4. Как вставить строку или столбец в таблицу?
- 5. Как выделить всю таблицу?
- 6. Как выделить отдельные элементы таблицы (строку, столбец, ячейку)?
- 7. Как установить границы и заливку в таблице?
- 8. Как провести сортировку данных в таблице?
- 9. Как провести расчет в таблице?
- 10. Как выровнять текст в ячейке?
- 11. Как объединить ячейки таблицы?
- 12. Как разбить одну ячейку на две?
- 13. Как изменить ширину только одной ячейки таблицы?